# Simulation of Turbulent Flow in an Asymmetric Diffuse

#### 58:160 Intermediate Mechanics of Fluids CFD LAB 3

By Timur K. Dogan, Michael Conger, Maysam Mousaviraad, and Fred Stern IIHR-Hydroscience & Engineering The University of Iowa C. Maxwell Stanley Hydraulics Laboratory Iowa City, IA 52242-1585

## 1. Purpose

The Purpose of CFD Lab 3 is to simulate **turbulent** flows inside a diffuser following the "CFD process" by an interactive step-by-step approach and conduct verifications using CFD Educational Interface (ANSYS). Students will have "hands-on" experiences using ANSYS to conduct **validation of velocity, turbulent kinetic energy, and skin friction factor. Effect of turbulent models will be investigated, with/without separations**. Students will manually generate meshes, solve the problem and use post-processing tools (contours, velocity vectors, and streamlines) to visualize the flow field. Students will analyze the differences between CFD and EFD and present results in a CFD Lab report.

# 2. Simulation Design

The problem to be solved is that of turbulent flows inside an asymmetric diffuser (2D). Reynolds number is 17,000 based on inlet velocity and inlet dimension (D1). The following figure shows the sketch window you will see in FlowLab with definitions for all geometry parameters. Before the diffuser, a straight channel was used for generating fully developed channel flow at the diffuser inlet. The origin of the coordinates is placed at the inlet of the channel before diffuser.

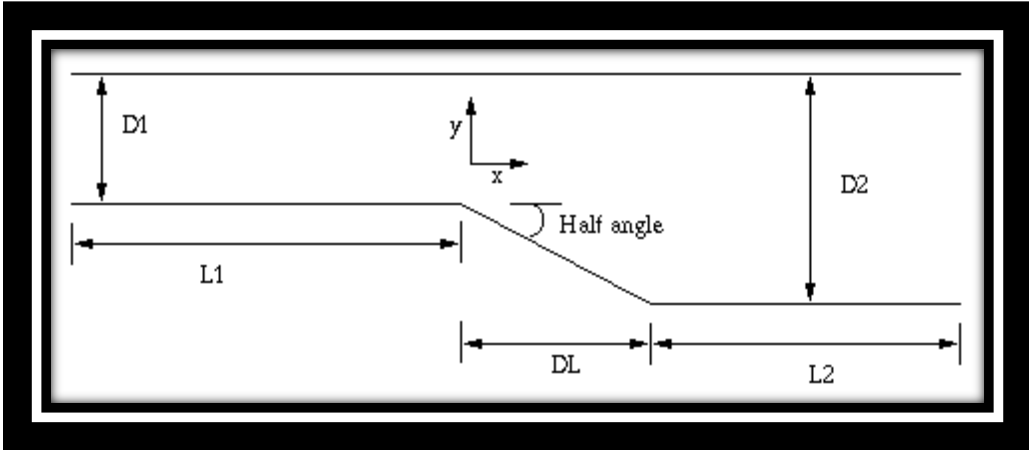

In CFD Lab3, all EFD data for turbulent airfoil flow in this Lab will be provided by the TA and saved on the Fluids lab computers.

# 3. Open ANSYS Workbench Template

- 3.1. Download CFD Lab 3 Template from class website.
- 3.2. Open Workbench Project Zip file simply by double clicking file. This file contains all the systems that must be solved for CFD Lab 3.

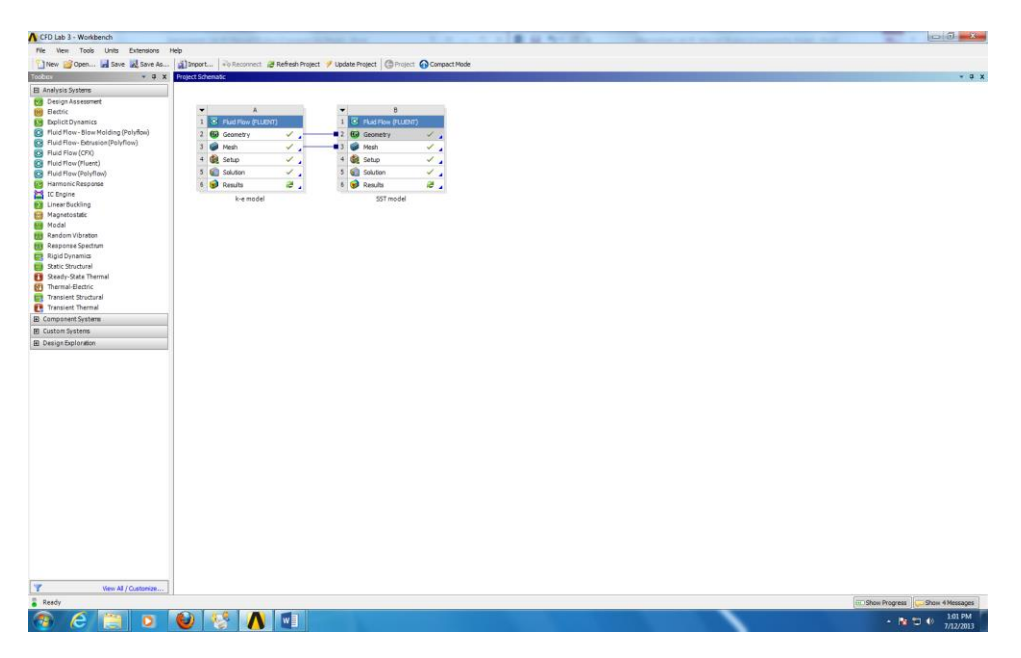

# 4. Geometry Creation

4.1 Right click Geometry and select New Geometry. (The geometries for both cases are linked together therefore only one geometry needs to be generated.)

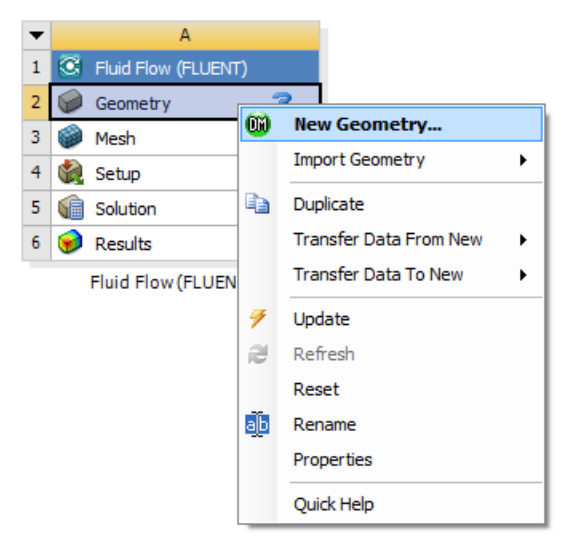

4.2 Select Meter and click OK.

| ANSYS Workbench             |        | x |
|-----------------------------|--------|---|
| Select desired length unit: |        |   |
|                             |        |   |
| Meter                       | Foot   |   |
| O Centimeter                | 🔘 Inch |   |
| O Millimeter                |        |   |
| O Micrometer                |        |   |
|                             |        |   |
| Always use project ur       | nit    |   |
| Always use selected         | unit   |   |
| Enable large model su       | oport  |   |
|                             |        |   |
| ОК                          |        |   |

4.3 Select XYplane and click New Sketch button.

| 政 A: Fluid Flow (FLUENT) - DesignModeler |
|------------------------------------------|
| File Create Concept Tools View Help      |
| ] 🔄 📑 📑 📫 ] 💬 Undo 📿 Redo 🛛 Select: 🍡    |
| ■ • h • /1 • h • /3 • /x •               |
| 🚽 XYPlane 🔹 🗚 🛛 Sketch1 🔹 💋 🗍 🧚 Gen      |
| Tree Outline New Sketch                  |
| ⊢, 🚱 A: Fluid Flow (FLUENT)              |
| i                                        |
| Sketch1                                  |
| ZXPlane                                  |
| VZPlane                                  |
| 📖 🖓 0 Parts, 0 Bodies                    |
|                                          |

4.4 Right click Sketch1 and select Look at.

| Tree Outline             | ų.                  |
|--------------------------|---------------------|
| 🖃 🗤 🖓 A: Fluid Flow (FLU | JENT)               |
| 🚊 🗸 🖈 XYPlane            | _                   |
| Sketch1                  | l                   |
|                          | Always Show Sketch  |
| YZPlane                  | Hide Sketch         |
| 🦾 🖓 🕼 🖉 🖉 🖉 🖉 Ints, 0 Bo | 👰 Look at           |
|                          | 🚉 Show Dependencies |
|                          | X Delete            |
|                          | 🧚 Generate          |
|                          | a]b Rename          |

4.5 Sketching > Draw > Line. Draw a vertical line on the y-axis starting from the origin as shown below (V indicates that the line is vertical).

|                     | Draw             |    |  |
|---------------------|------------------|----|--|
| Line                |                  | l  |  |
| < Tangent Line      |                  |    |  |
| Line by 2 Tangen    | te               |    |  |
| A Polyline          |                  |    |  |
| Debreen             |                  |    |  |
| - Polygon           |                  |    |  |
| Rectangle by 3 D    | ointe            |    |  |
| A Rectangle by 5 PC | oints            |    |  |
| Circle              |                  |    |  |
| Circle by 3 Tange   | ante             |    |  |
| Arc by Tangent      |                  |    |  |
| Arc by 3 Points     |                  |    |  |
| Arc by Center       |                  |    |  |
| Fillinse            |                  |    |  |
| 2 Spline            |                  |    |  |
| * Construction Poi  | int              |    |  |
| & Construction Poi  | nt at Intersecti | on |  |
|                     |                  |    |  |
|                     |                  |    |  |
|                     |                  |    |  |
|                     |                  |    |  |
|                     |                  |    |  |
|                     |                  |    |  |
|                     |                  |    |  |
|                     |                  |    |  |
|                     |                  |    |  |
|                     |                  |    |  |
|                     | Modify           |    |  |
|                     | Dimension        | IS |  |
|                     | Constraint       | s  |  |
|                     | Settings         |    |  |
| Sketching Modeling  | g                |    |  |
|                     |                  |    |  |
|                     |                  |    |  |
|                     |                  |    |  |

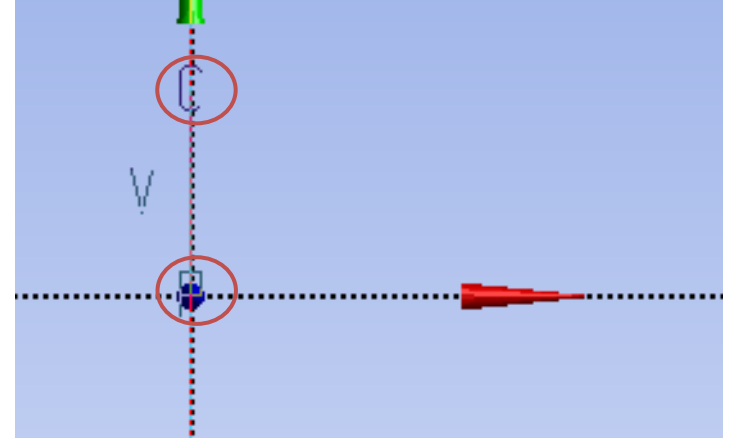

4.6 Sketching > Dimensions > General. Click on the vertical line then click on the left side of the line. Change the dimension to 2m.

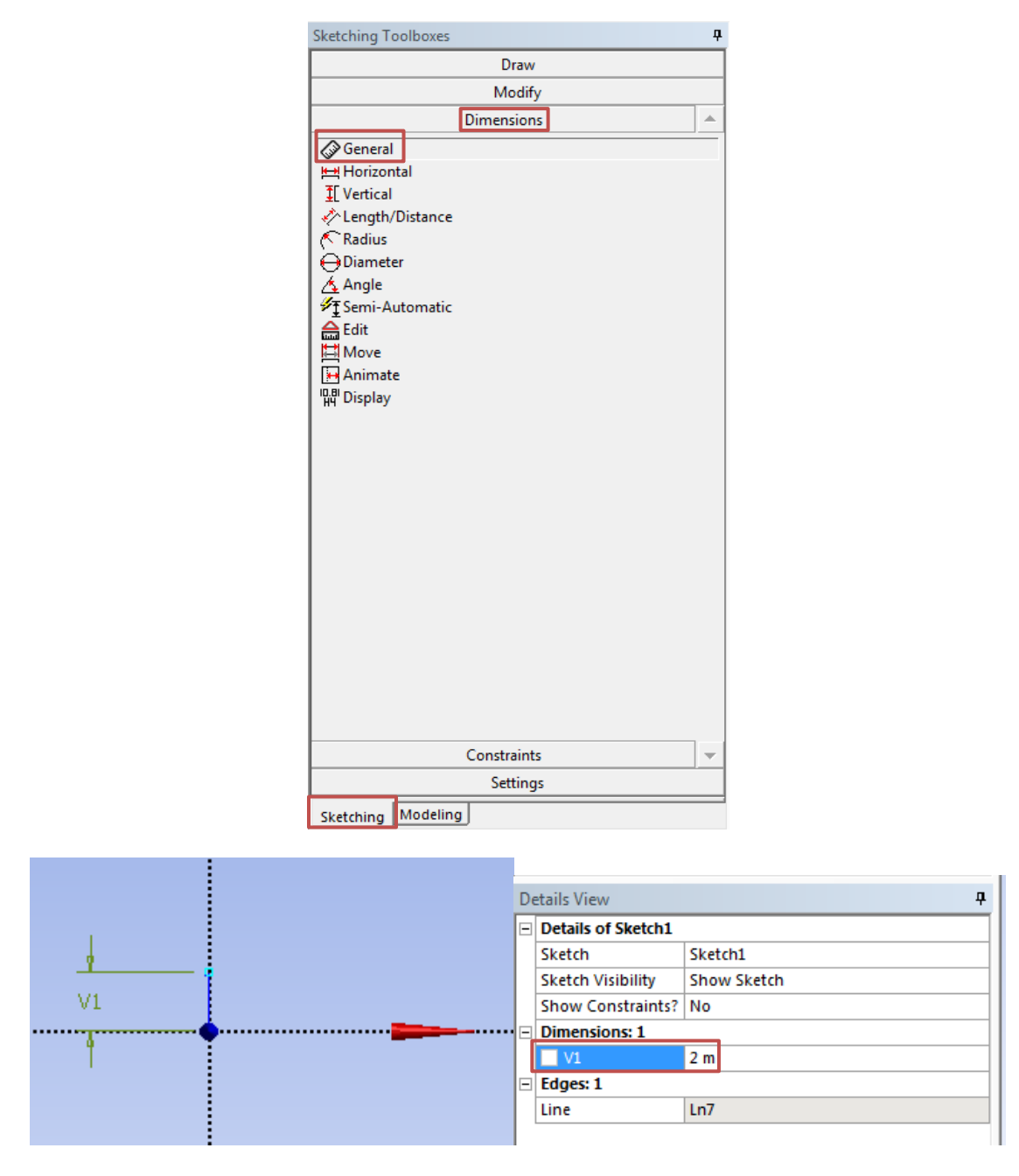

4.7 Sketching > Draw > Line. Create a horizontal line on the x-axis as per below (H indicates that line is horizontal).

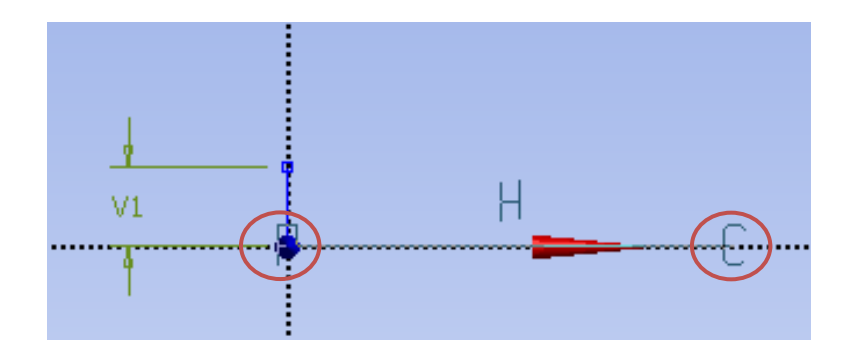

4.8 Sketching > Dimensions > General. Change the length of the horizontal line you created to 60m.

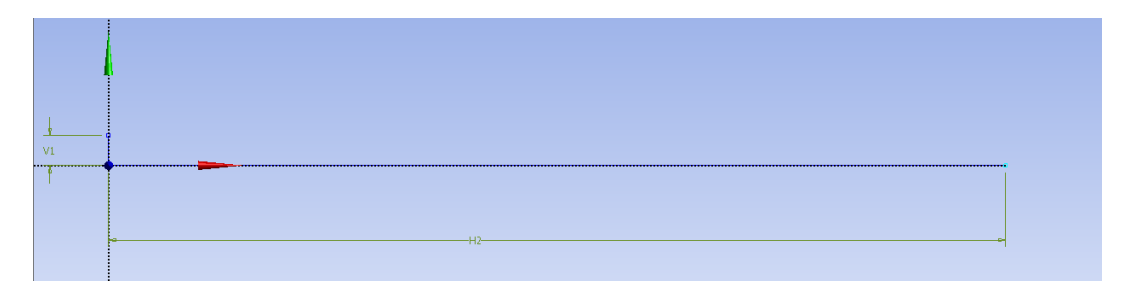

4.9 Sketching > Draw > Line. Create line at an angle with respect to x-axis as shown below.

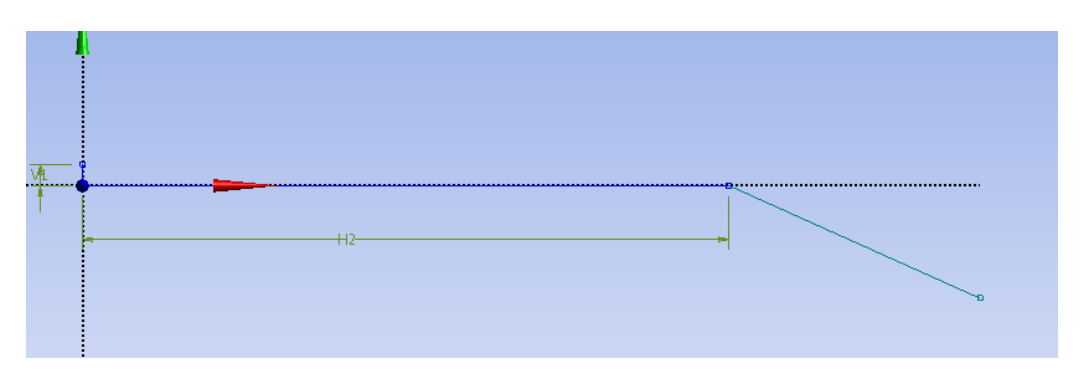

4.10 Sketching > Dimensions > Angle. Select the line circled in red below then select the x-axis then change the angle to 10 degrees.

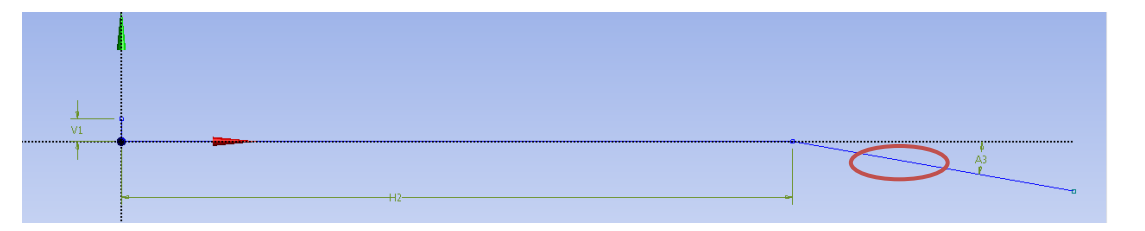

| De | etails View        | <del>4</del> |
|----|--------------------|--------------|
|    | Details of Sketch1 |              |
|    | Sketch             | Sketch1      |
|    | Sketch Visibility  | Show Sketch  |
|    | Show Constraints?  | No           |
|    | Dimensions: 3      |              |
|    | A3                 | 10 °         |
|    | H2                 | 60 m         |
|    | V1                 | 2 m          |
| Ξ  | Edges: 3           |              |
|    | Line               | Ln7          |
|    | Line               | Ln8          |
|    | Line               | Ln9          |

4.11 Sketching > Draw > Line. Create a horizontal line as per below.

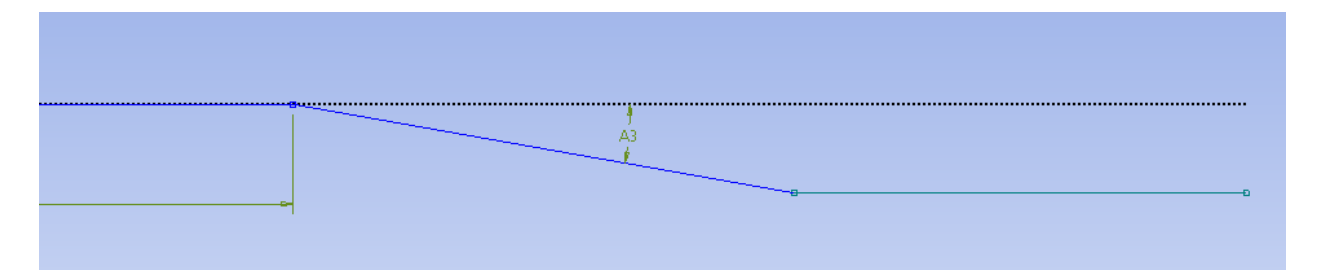

4.12 Sketching > Dimensions > General. Change the length of the line circled in red to 70m.

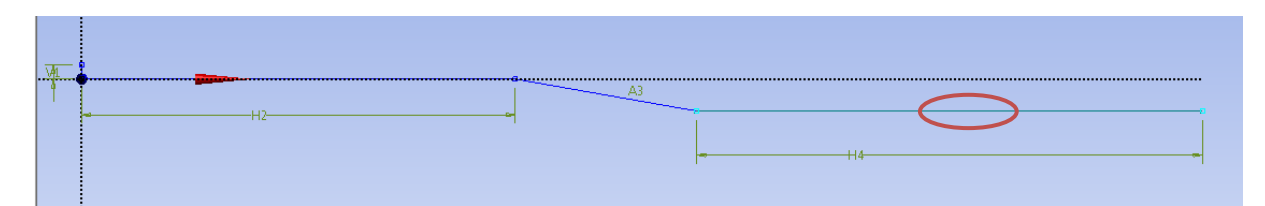

4.13 Sketching > Draw > Line. Draw the horizontal line circled in red line as per below.

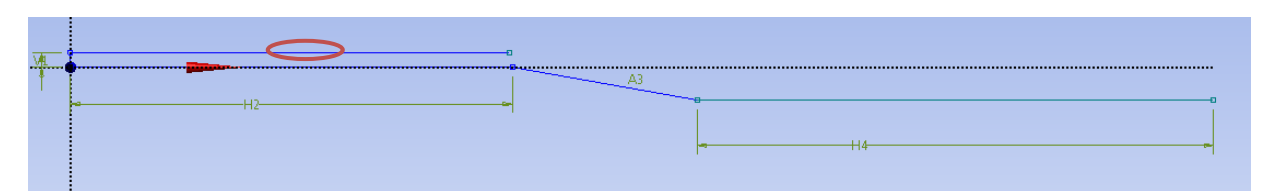

4.14 Sketching > Constraints > Equal Length. Select the two lines circled in red as shown below.

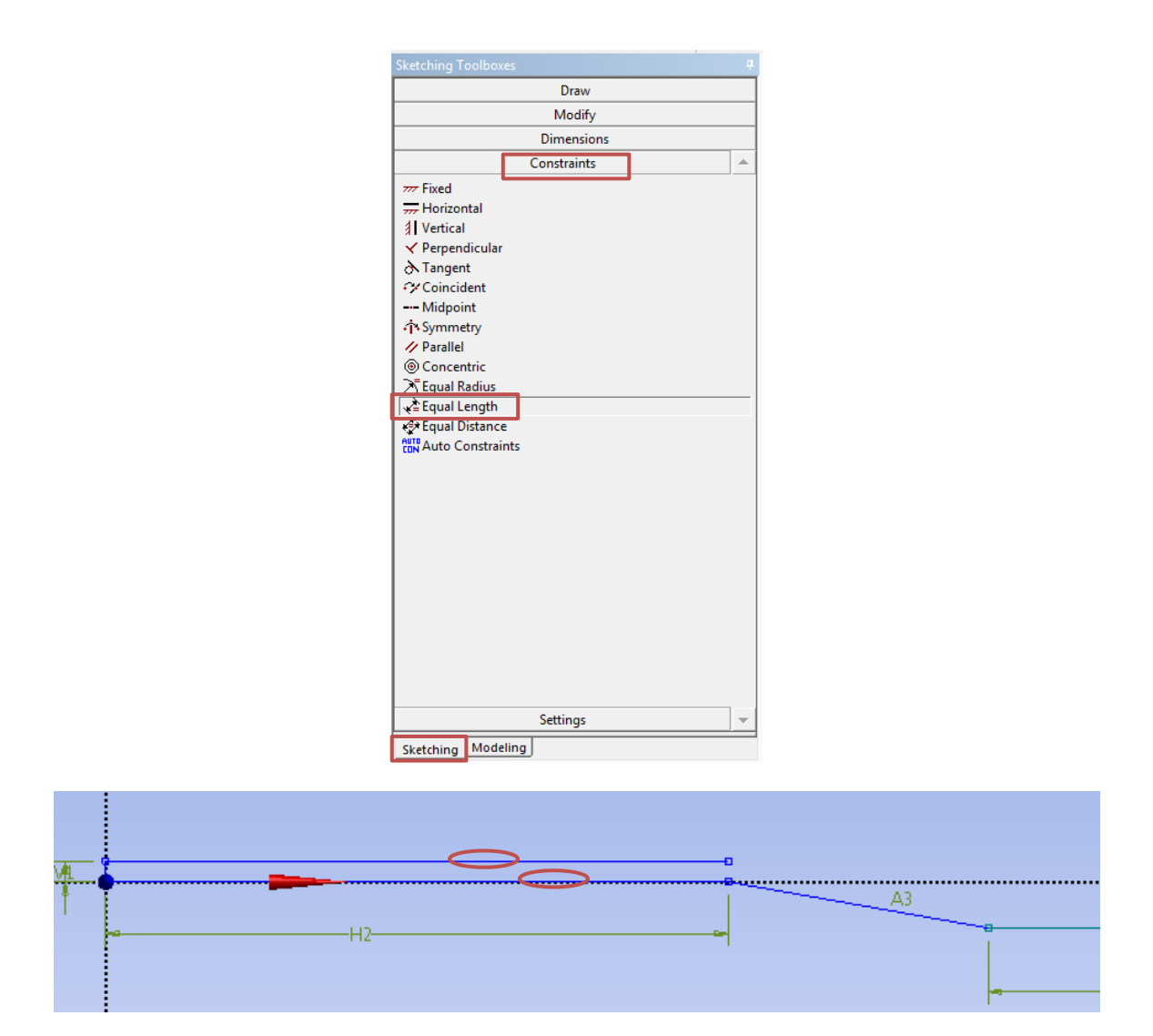

4.15 Sketching > Draw > Line. Draw the horizontal line circled in red as per below.

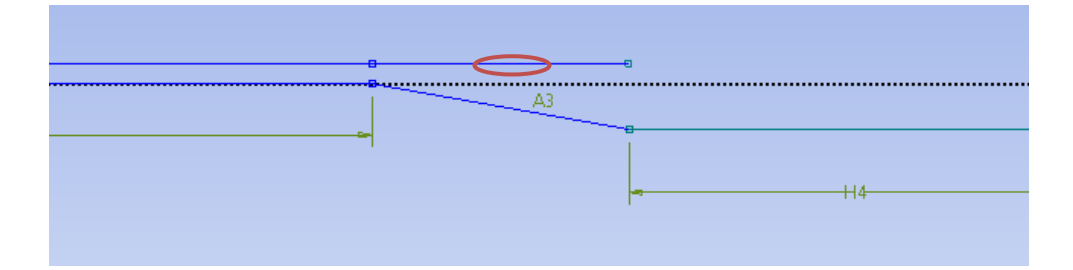

4.16 Sketching > Constraints > Equal Distance. Click on point number 1 and click on the point which lies on the same line that intersects with the y-axis then click on point number 2 and the y-axis.

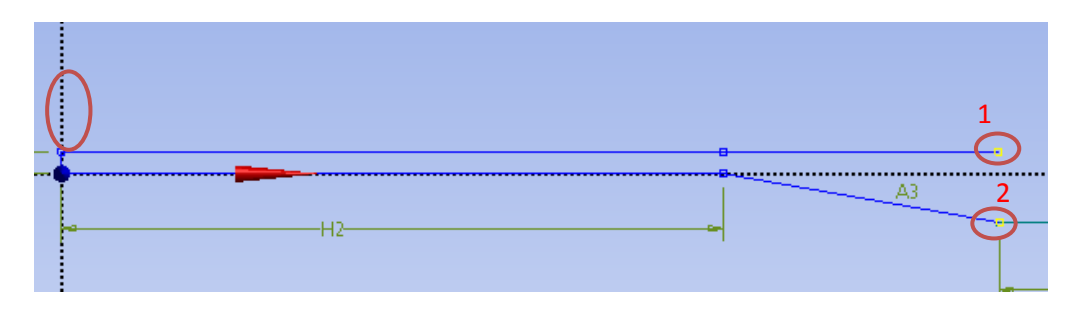

4.17 Sketching > Draw > Line. Draw the horizontal line circled in red as shown below.

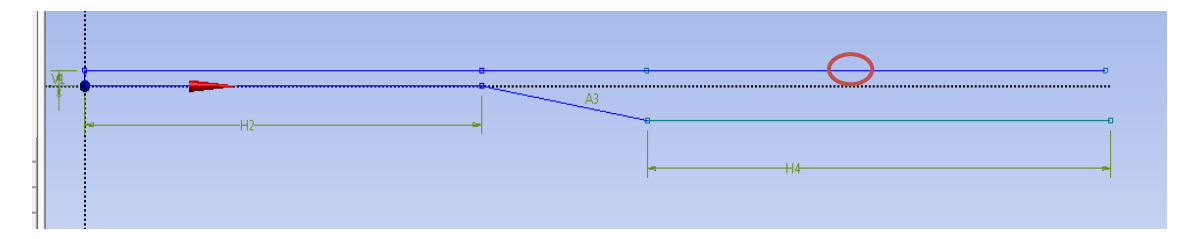

4.18 Sketching > Constraints > Equal Length. Click on the two lines circled in red as shown below.

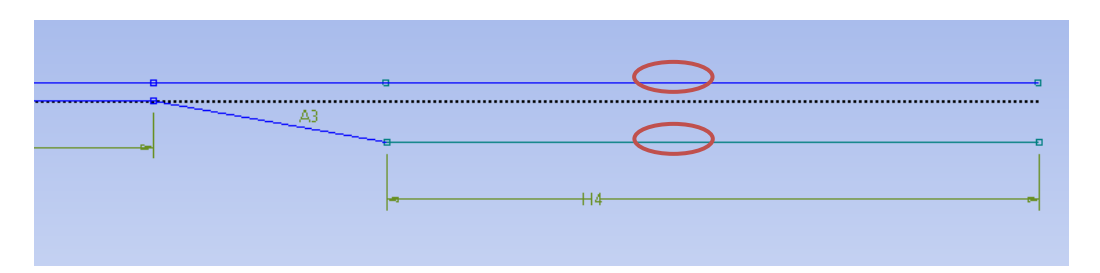

4.19 Sketching > Draw > Line. Draw the final line circled in red as shown below.

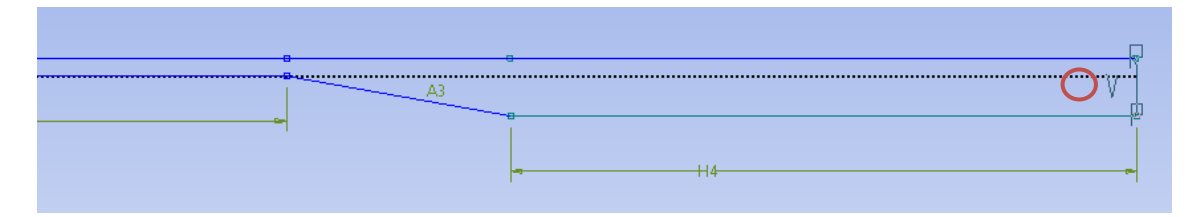

4.20 Sketching > Dimensions > General. Change the length of the line circled in red to 9.4m.

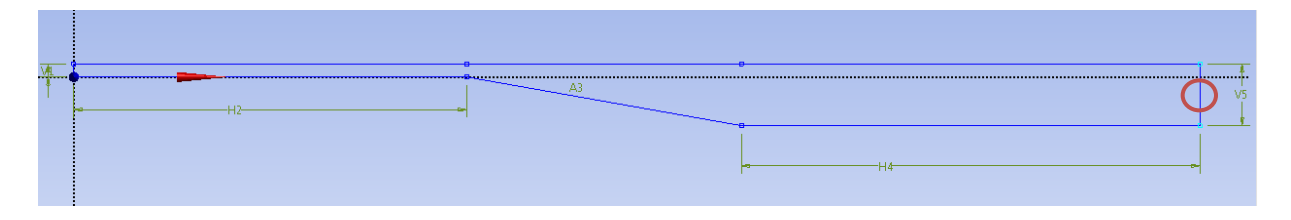

| De | etails View        | д           |
|----|--------------------|-------------|
| Ξ  | Details of Sketch1 |             |
|    | Sketch             | Sketch1     |
|    | Sketch Visibility  | Show Sketch |
|    | Show Constraints?  | No          |
| Ξ  | Dimensions: 5      |             |
|    | A3                 | 10 °        |
|    | H2                 | 60 m        |
|    | H4                 | 70 m        |
|    | □ V1               | 2 m         |
|    | 🗌 V5               | 9.4 m       |
| Ξ  | Edges: 8           |             |
|    | Line               | Ln7         |
|    | Line               | Ln8         |
|    | Line               | Ln9         |
|    | Line               | Ln10        |
|    | Line               | Ln11        |
|    | Line               | Ln12        |
|    | Line               | Ln13        |
|    | Line               | Ln14        |

4.21 Concept > Surface From Sketches. Select the sketch you created and click apply then click generate button. This will create a surface as shown below.

| 📖 A: Fluid Flov                                              | w (FLUENT) - DesignModeler                                                                                                    | 💓 A: Fluid Flow (FLUENT) - DesignModeler                                                                                                    |
|--------------------------------------------------------------|----------------------------------------------------------------------------------------------------|----------------------------------------------------------------------------------------------------|
| File Create                                                  | Concept Tools View Help                                                                                                    | File Create Concept Tools View Help                                                                                                    |
| J<br>VZPlane<br>Tree Outline<br>□ √ ∞ A: Flu<br>□ √ ∞ A: Flu | <ul> <li>Lines From Points</li> <li>Lines From Sketches</li> <li>Lines From Edges</li> <li>3D Curve</li> <li>Split Edges</li> <li>Surfaces From Edges</li> <li>Surfaces From Sketches</li> <li>Surfaces From Faces</li> </ul> | Image: Select:     Image: Select:     Image: Select |
| <u></u> *                                                    | Cross Section                                                                                                    |                                                                                                    |
|                                                              | Details View                                                                                                    | <b>4</b>                                                                                                    |
|                                                              | Details of SurfaceSk2                                                                                                    |                                                                                                    |
|                                                              | Surface From Sketches                                                                                                    | SurfaceSk2                                                                                                    |

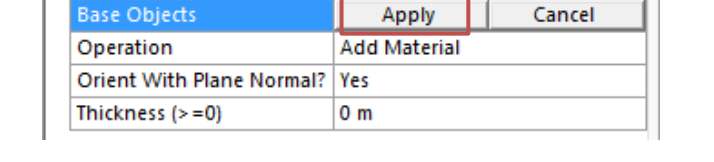

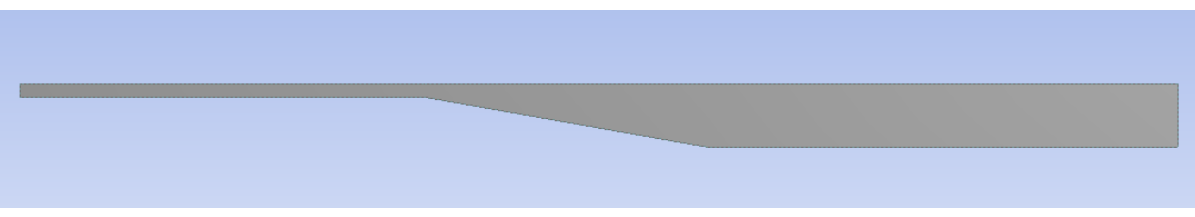

4.22 Tools > Face Split. Select the surface you created (it will be highlighted in green when you select it as shown below) then click apply for Target face.

| File Create Concept       Tools       View Help         Image: Concept       Treeze       Image: Concept       Image: Concept         Image: Concept       Image: Concept       Image: Concept       Image: Concept         Image: Concept       Image: Concept       Image: Concept       Image: Concept         Image: Concept       Image: Concept       Image: Concept       Image: Concept         Image: Concept       Image: Concept       Image: Concept       Image: Concept         Image: Concept       Image: Concept       Image: Concept       Image: Concept         Image: Concept       Image: Concept       Image: Concept       Image: Concept         Image: Concept       Image: Concept       Image: Concept       Image: Concept         Image: Concept       Image: Concept       Image: Concept       Image: Concept         Image: Concept       Image: Concept       Image: Concept       Image: Concept         Image: Concept       Image: Concept       Image: Concept       Image: Concept       Image: Concept         Image: Concept       Image: Concept       Image: Concept       Image: Concept       Image: Concept       Image: Concept         Image: Concept       Image: Concept       Image: Concept       Image: Concept       Image: Concept       Image: Concept<                                                                                                    |           |
|----------------------------------------------------------------------------------------------------|-----------|
| Image: Constraint of the second second se |           |
| III • $h$ • $h$ • $f$ Image: Constraint of the second second se              |           |
| XYPlane <ul> <li>Mamed Selection</li> <li>Attribute</li> <li>Attribute</li> <li>Attrite</li> <li>Attribute</li> <li>Attribute</li></ul>                                                                                                    |           |
| Tree Outline                                                                                                    |           |
|                                                                                                    |           |
| 😑 – 🖉 🐼 A: Fluid Flow (F 🧠 Mid-Surface                                                                                                    |           |
| └───★ XYPlane ▲ Joint                                                                                                    |           |
| Sketc 🕘 Enclosure                                                                                                    |           |
| Image Split                                                                                                    |           |
| Symmetry                                                                                                    |           |
|                                                                                                    |           |
| - v 1 Part, 18                                                                                                    |           |
| Surfa Cui Surface Film                                                                                                    |           |
| Solid Evension (Beta)                                                                                                    |           |
|                                                                                                    |           |
| B Connect                                                                                                    |           |
| Projection Details View                                                                                                    | <b></b> д |
| Repair                                                                                                    | _         |
| Analysis Tools   Face Split FaceSplit1                                                                                                    |           |
| Form New Part Face Split Group 1 (RMB)                                                                                                    |           |
| Face Split Type By Points and Edges                                                                                                    |           |
| Electronics Target Face Apply Cancel                                                                                                    |           |
| Addins Tool Geometry 0                                                                                                    | _         |
| Ø Options                                                                                                    |           |
| · · ·                                                                                                    |           |
|                                                                                                    |           |
|                                                                                                    |           |
|                                                                                                    |           |
|                                                                                                    |           |

4.23 Click on the yellow region shown below.

| De | etails View      | <b>#</b>            |
|----|------------------|---------------------|
| Ξ  | Details of Faces | Split1              |
|    | Face Split       | FaceSplit1          |
|    | Face Split Grou  | p1 (RMB)            |
|    | Face Split Type  | By Points and Edges |
|    | Target Face      | 1                   |
|    | Tool Geometry    | 0                   |
|    |                  |                     |

4.24 While holding control button click on the two points circled in red then click apply button.

| Sketching Mod    | eling                                                                                                    |                                                                                                    |
|------------------|----------------------------------------------------------------------------------------------------|----------------------------------------------------------------------------------------------------|
| etails View      |                                                                                                    | ť                                                                                                    |
| Details of FaceS | Split1                                                                                                    |                                                                                                    |
| Face Split       | FaceSplit1                                                                                                    |                                                                                                    |
| Face Split Grou  | p1 (RMB)                                                                                                    |                                                                                                    |
| Face Split Type  | By Points and Edges                                                                                                    |                                                                                                    |
| Target Face      | 1                                                                                                    |                                                                                                    |
| Tool Geometry    | Apply                                                                                                    | Cancel                                                                                                    |
|                  | Sketching Mod<br>etails View<br>Details of Faces<br>Face Split<br>Face Split Grou<br>Face Split Type<br>Target Face<br>Tool Geometry | Sketching Modeling<br>etails View<br>Details of FaceSplit1<br>Face Split FaceSplit1<br>Face Split Group 1 (RMB)<br>Face Split Type By Points and Edges<br>Target Face 1<br>Tool Geometry Apply |

4.25 Click on the region marked with red rectangle below.

| De | etails View      | 7                   |
|----|------------------|---------------------|
| Ξ  | Details of Faces | Split1              |
|    | Face Split       | FaceSplit1          |
| Ξ  | Face Split Grou  | p1 (RMB)            |
|    | Face Split Type  | By Points and Edges |
|    | Target Face      | 1                   |
|    | Tool Geometry    | 1                   |

4.26 While holding control button click on the two points circled in red then click apply button.

| Sketching Modeling                  |  |
|-------------------------------------|--|
| Details View 4                      |  |
| Details of FaceSplit1               |  |
| Face Split FaceSplit1               |  |
| Face Split Group 1 (RMB)            |  |
| Face Split Type By Points and Edges |  |
| Target Face 1                       |  |
| Tool Geometry Apply Cancel          |  |

4.27 Click the generate button then close the window and update geometry.

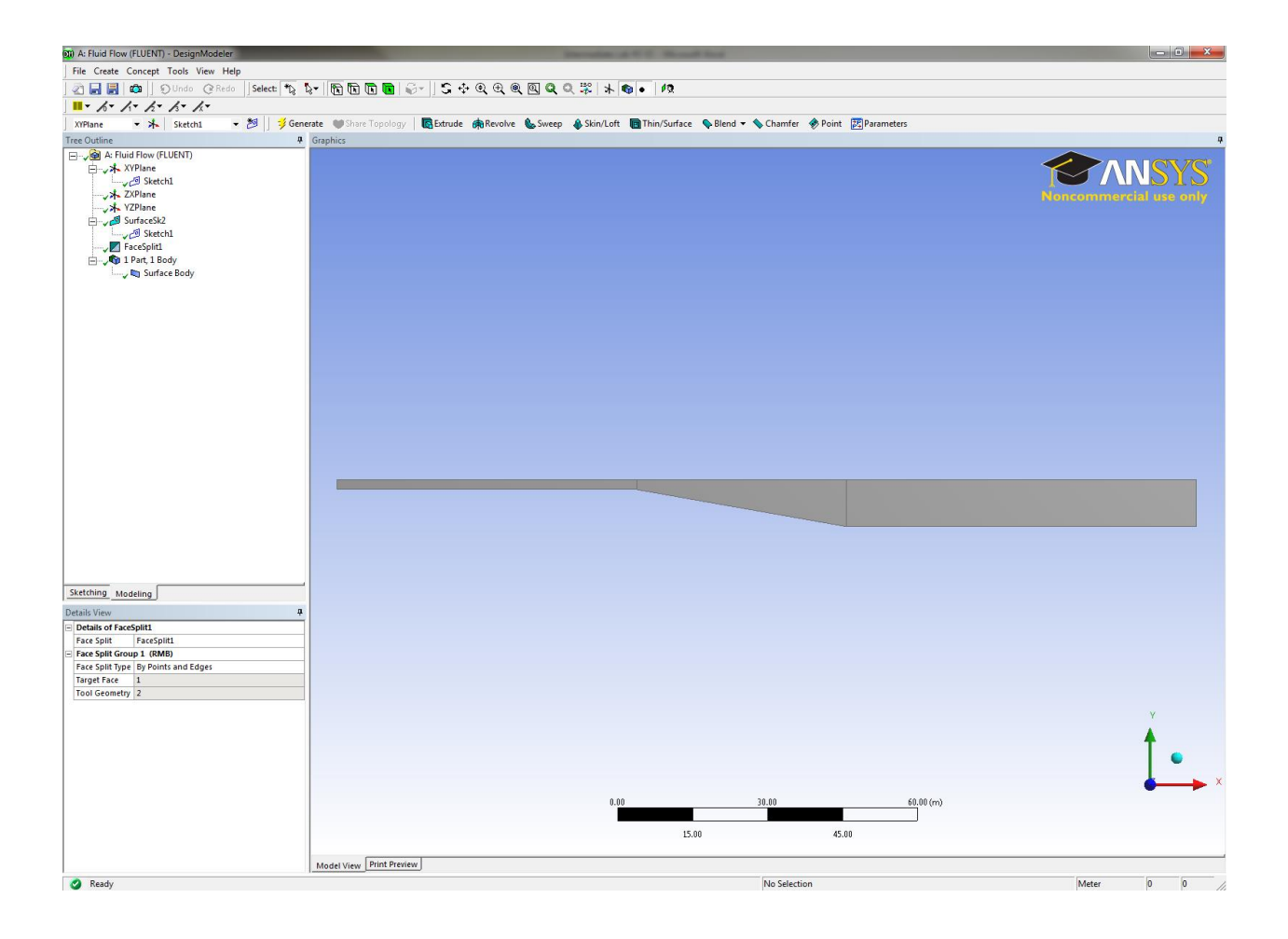

# 5. Mesh Generation

5.1 Right click on Mesh and click Edit. (The meshes for both cases are linked together therefore only one mesh needs to be generated.)

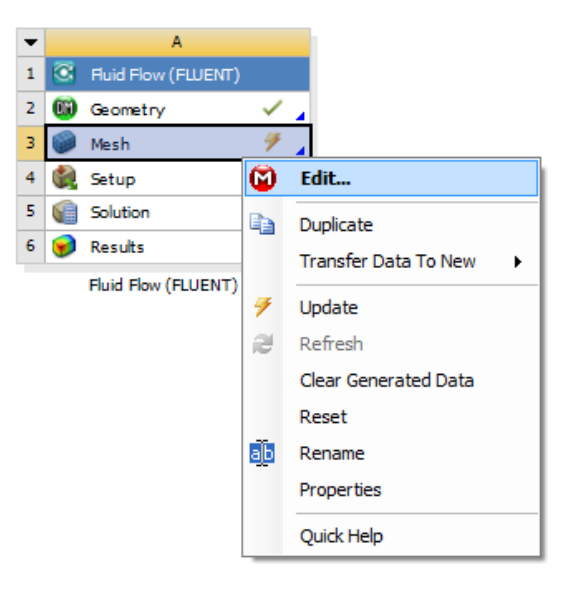

5.2 Right click on Mesh then select Insert then Mapped Face Meshing.

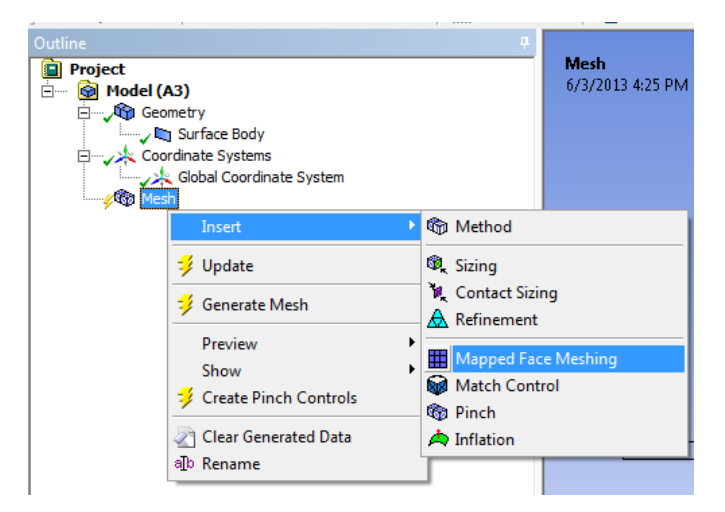

5.3 Select all three surface as per below and click apply.

|   |                                 |                             |                            |      |       | ÷ +       |          |
|---|---------------------------------|-----------------------------|----------------------------|------|-------|-----------|----------|
|   |                                 |                             |                            |      |       |           |          |
|   |                                 |                             |                            |      |       |           |          |
|   |                                 |                             |                            |      |       |           |          |
|   |                                 |                             |                            |      |       |           |          |
|   |                                 |                             |                            |      |       |           |          |
|   |                                 |                             |                            |      |       |           |          |
|   |                                 |                             |                            |      |       |           |          |
|   |                                 |                             |                            |      |       |           |          |
|   |                                 |                             |                            |      |       |           | Y        |
| 1 |                                 |                             |                            |      |       |           |          |
| 1 | Details of "Mapped Face Meshing | " - Mapped Face Meshing 🛛 🕂 |                            |      |       |           | <b>↑</b> |
|   | Scope                           |                             |                            |      |       |           | •        |
|   | Scoping Method                  | Geometry Selection          |                            |      |       |           |          |
|   | Definition                      | Apply Cancel                |                            |      |       |           |          |
| ľ | Suppressed                      | No                          |                            | 0.00 | 30.00 | 60.00 (m) |          |
|   | Method                          | Ouadrilaterals              |                            |      | 15.00 | 45.00     |          |
|   | Radial Number of Divisions      | Default                     |                            |      | 15.00 | 40.00     |          |
|   | Constrain Boundary              | No                          | Geometry / Print Preview / |      |       |           |          |

5.4 Select the edge button. This will allow you to select edges of your geometry.

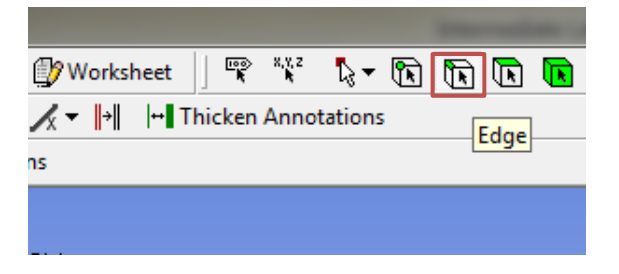

5.5 Right click on mesh and Insert then Sizing.

| Geometry                                                                 | 4:35 PN |
|--------------------------------------------------------------------------|---------|
| insert @ Method<br>Update & Sizing<br>Generate Mesh                      |         |
| Preview<br>Show<br>Show<br>Create Pinch Controls<br>Clear Generated Data |         |

5.6 While holding control click on the edge shown below and click apply.

| $\wedge$ | $\land$      |  |
|----------|--------------|--|
|          | ( <b>-</b> ) |  |
| U U      | $\nabla$     |  |
|          |              |  |

| Details of "Sizing" - Sizing 4 |                        |                    |        |  |  |
|--------------------------------|------------------------|--------------------|--------|--|--|
| -                              | Scope                  |                    |        |  |  |
|                                | Scoping Method         | Geometry Selection |        |  |  |
|                                | Geometry               | Apply              | Cancel |  |  |
| -                              | Definition             |                    |        |  |  |
|                                | Suppressed             | No                 |        |  |  |
|                                | Туре                   | Element Size       |        |  |  |
|                                | Element Size           | Default            |        |  |  |
|                                | Behavior               | Soft               |        |  |  |
|                                | Curvature Normal Angle | Default            |        |  |  |
|                                | Growth Rate            | Default            |        |  |  |

5.7 Change parameter for edge sizing as per below and click apply.

| D | Details of "Edge Sizing" - Sizing 4 |                     |        |  |  |  |
|---|-------------------------------------|---------------------|--------|--|--|--|
|   | - Scope                             |                     |        |  |  |  |
|   | Scoping Method                      | Geometry Selection  |        |  |  |  |
|   | Geometry                            | Apply               | Cancel |  |  |  |
| Ξ | Definition                          |                     |        |  |  |  |
|   | Suppressed                          | No                  |        |  |  |  |
|   | Туре                                | Number of Divisions |        |  |  |  |
|   | Number of Divisions                 | 59                  |        |  |  |  |
|   | Behavior                            | Hard                |        |  |  |  |
|   | Bias Type                           |                     |        |  |  |  |
|   | Bias Factor                         | 15.106              |        |  |  |  |
|   |                                     |                     |        |  |  |  |
|   |                                     |                     | Ť•     |  |  |  |

- 5.8 Right click on mesh and Insert then Sizing.
- 5.9 While holding control click on the edge shown below and click apply.

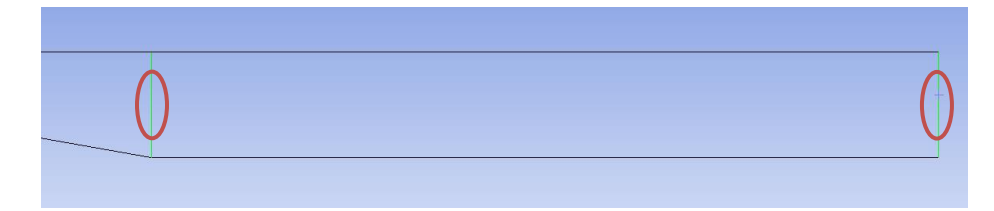

5.10 Change parameter for edge sizing as per below and click apply.

| De                                                                                                    | Details of "Edge Sizing 2" - Sizing 🛛 🛛 🕂 |                     |                                                    |   |  |  |
|----------------------------------------------------------------------------------------------------|-------------------------------------------|---------------------|----------------------------------------------------|---|--|--|
| Details of "Edge Sizing 2" - Sizing       Scope       Scoping Method     Geometry Selection       Geometry     Apply       Cancel       Definition       Suppressed     No       Type     Number of Divisions |                                           |                     |                                                    | 1 |  |  |
|                                                                                                    | Scoping Method                            | Geometry Selection  | g metry Selection Apply Cancel  ber of Divisions d |   |  |  |
|                                                                                                    | Geometry                                  | Apply               | Cancel                                             | ] |  |  |
| -                                                                                                    | Definition                                |                     |                                                    |   |  |  |
|                                                                                                    | Suppressed                                | No                  |                                                    |   |  |  |
|                                                                                                    | Туре                                      | Number of Divisions |                                                    |   |  |  |
|                                                                                                    | Number of Divisions                       | 59                  |                                                    |   |  |  |
|                                                                                                    | Behavior                                  | Hard                |                                                    |   |  |  |
|                                                                                                    | Bias Type                                 |                     |                                                    |   |  |  |
|                                                                                                    | Bias Factor                               | 87.76               |                                                    | 1 |  |  |

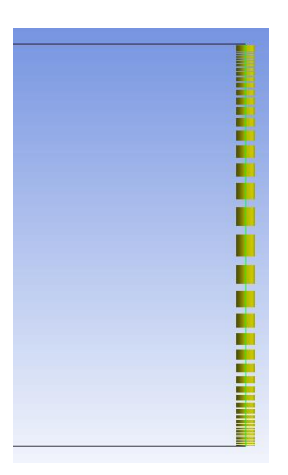

- 5.11 Right click on mesh and Insert then Sizing.
- 5.12 While holding control click on the edge shown below and click apply.

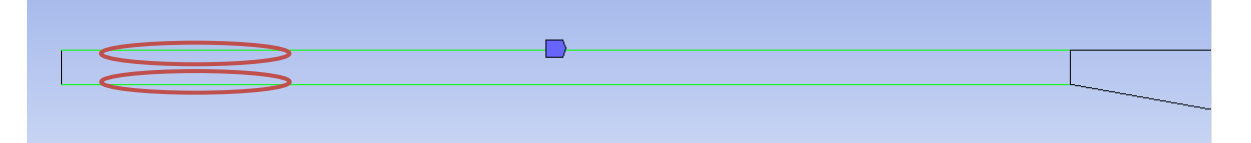

5.13 Change parameter for edge sizing as per below and click apply.

| De | Details of "Edge Sizing 3" - Sizing 📮 |                     |        |  |  |
|----|---------------------------------------|---------------------|--------|--|--|
|    | Scope                                 |                     |        |  |  |
|    | Scoping Method                        | Geometry Selection  |        |  |  |
|    | Geometry                              | Apply               | Cancel |  |  |
|    | Definition                            |                     |        |  |  |
|    | Suppressed                            | No                  |        |  |  |
|    | Туре                                  | Number of Divisions |        |  |  |
|    | Number of Divisions                   | 59                  |        |  |  |
|    | Behavior                              | Hard                |        |  |  |
|    | Bias Type                             |                     |        |  |  |
|    | Bias Factor                           | 3.6776              |        |  |  |

- 5.14 Right click on mesh and Insert then Sizing.
- 5.15 While holding control click on the edge shown below and click apply.

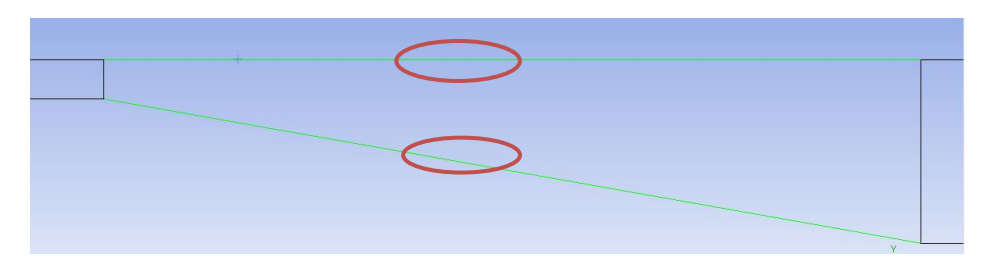

5.16 Change parameter for edge sizing as per below and click apply.

| Scope |                     |                     |        |  |  |
|-------|---------------------|---------------------|--------|--|--|
|       | Scoping Method      | Geometry Selection  |        |  |  |
|       | Geometry            | Apply               | Cancel |  |  |
| -     | Definition          |                     |        |  |  |
|       | Suppressed          | No                  |        |  |  |
|       | Туре                | Number of Divisions |        |  |  |
|       | Number of Divisions | 59                  |        |  |  |
|       | Behavior            | Hard                |        |  |  |
|       | Bias Type           |                     |        |  |  |
|       | Bias Factor         | 1.8593              |        |  |  |

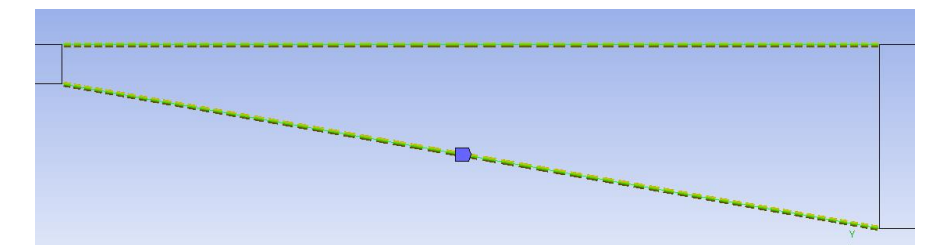

- 5.17 Right click on mesh and Insert then Sizing.
- 5.18 While holding control click on the edge shown below and click apply.

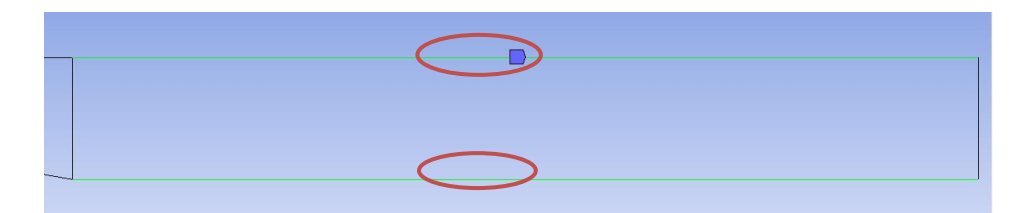

5.19 Change parameter for edge sizing as per below and click apply.

| Details of "Edge Sizing 5" - Sizing # |                     |                     |        |  |  |
|---------------------------------------|---------------------|---------------------|--------|--|--|
| Ξ                                     | Scope               |                     |        |  |  |
|                                       | Scoping Method      | Geometry Selection  |        |  |  |
|                                       | Geometry            | Apply               | Cancel |  |  |
|                                       | Definition          |                     |        |  |  |
|                                       | Suppressed          | No                  |        |  |  |
|                                       | Туре                | Number of Divisions |        |  |  |
|                                       | Number of Divisions | 59                  |        |  |  |
|                                       | Behavior            | Hard                |        |  |  |
|                                       | Bias Type           |                     |        |  |  |
|                                       | Bias Factor         | 4.3763              |        |  |  |

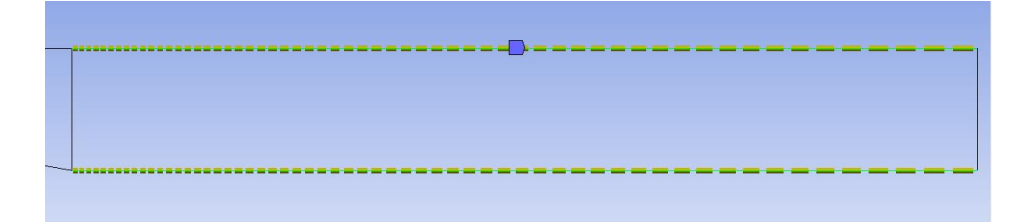

5.20 Click the Generate Mesh button.

| A : Fluid Flow (FL | UENT) - Meshing [ANS) | /S Academic Teaching | Introductory]      |
|--------------------|-----------------------|----------------------|--------------------|
| File Edit View     | Units Tools Help      | 誟 Generate Mesh      | ta 💀 🖬 📬 🕶         |
| 戸 Show Vertices    | Wireframe E           | dge Coloring 👻 🄏 🕻   | 1- 1- 1-           |
| Mesh 😏 Update      | 🔞 Mesh 🔻 🔍 Mesl       | h Control 👻 🔄 🗍 Met  | ric Graph   🖏 Opti |

5.21 Select Geometry and click edge button.

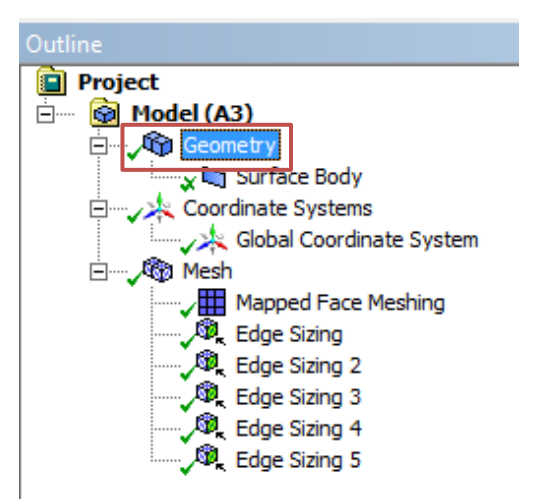

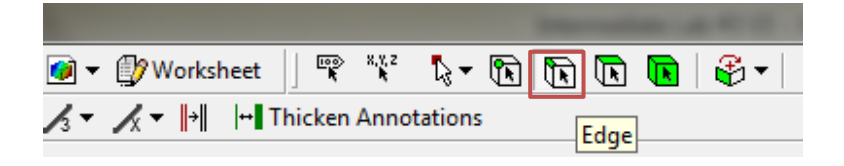

5.22 While holding the control button select the top edges and right click on it then select Create Named Selection. Change the name to top\_wall and click OK. Similarly name the bottom\_wall, inlet and outlet.

|                          |                                                                                                    | Go To                                    |
|--------------------------|----------------------------------------------------------------------------------------------------|------------------------------------------|
|                          |                                                                                                    | Parts                                    |
|                          |                                                                                                    | Set Set Set Set Set Set Set Set Set Set  |
|                          | 0.00 30.00 60.00 (m)                                                                                                    | Suppress Body           Image: Hide Body |
|                          | 15.00 45.00                                                                                                    | Create Coordinate System                 |
| ometry / Print Preview / |                                                                                                    | Refresh Geometry                         |
|                          | Selection Name  Enter a name for the selection group: top_wall  Apply selected geometry Apply geometry items of same: Size Type Location X Location Y Location Z  OK Cancel |                                          |

5.23 Close window and update the mesh

# 6. Setup

6.1 Right click setup and click edit.

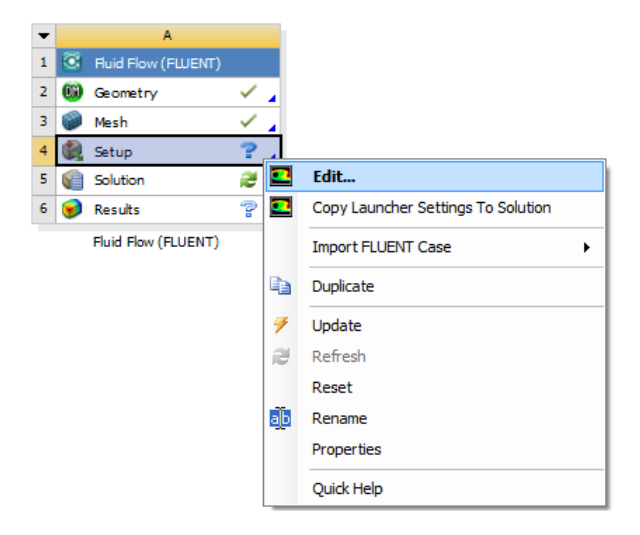

6.2 Check Double Precision and select OK.

| E FLUENT Launcher (Setting Edit Only)                                                                                                    |                                                  |  |  |
|----------------------------------------------------------------------------------------------------|--------------------------------------------------|--|--|
| ANSYS                                                                                                    | FLUENT Launcher                                  |  |  |
| Dimension<br>② 2D<br>③ 3D                                                                                                    | Options<br>Double Precision<br>Use Job Scheduler |  |  |
| Display Options          Image: Display Mesh After Reading         Image: Display Mesh After Reading         Image: Display Mesh After R | Processing Options                               |  |  |
|                                                                                                    | ancel Help -                                     |  |  |

6.3 Problem Setup > General. Set the parameters as per below.

| Problem Setup                                                                                              | General                                        |                                                          |  |  |
|----------------------------------------------------------------------------------------------------|------------------------------------------------|----------------------------------------------------------|--|--|
| General<br>Models<br>Materials<br>Phases<br>Cell Zone Conditions<br>Boundary Conditions<br>Mesh Interfaces | Mesh Scale Check Report Quality Display Solver |                                                          |  |  |
| Dynamic Mesh<br>Reference Values<br>Solution                                                               | Type<br>Pressure-Based<br>Density-Based        | Velocity Formulation<br>Absolute<br>Relative             |  |  |
| Solution Methods<br>Solution Controls<br>Monitors<br>Solution Initialization<br>Calculation Activities     | Time<br>◉ Steady<br>ⓒ Transient                | 2D Space<br>Planar<br>Axisymmetric<br>Axisymmetric Swirl |  |  |
| Run Calculation<br>Results                                                                                 | Gravity                                        | Units                                                    |  |  |
| Graphics and Animations<br>Plots<br>Reports                                                                | Help                                           |                                                          |  |  |

6.4 Problem Setup > Models > Viscous > Edit. Select parameters as per below and click OK. (You will need to solve with SST model with default settings as well.)

| Problem Setup                                                                                                    | Models                                                                                                    | Viscous Model                                                                                                    |                                                                                                    |
|----------------------------------------------------------------------------------------------------|----------------------------------------------------------------------------------------------------|----------------------------------------------------------------------------------------------------|----------------------------------------------------------------------------------------------------|
| General<br>Models<br>Materials<br>Phases<br>Cell Zone Conditions<br>Boundary Conditions<br>Mesh Interfaces<br>Dynamic Mesh<br>Reference Values<br>Solution<br>Solution Methods<br>Solution Controls<br>Monitors<br>Solution Initialization<br>Calculation Activities<br>Run Calculation<br>Results<br>Graphics and Animations<br>Plots<br>Reports | Models<br>Multiphase - Off<br>Energy - Off<br>Viscous - Laminar<br>Radiation - Off<br>Heat Exchanger - Off<br>Species - Off<br>Solidification & Melting - Off<br>Acoustics - Off<br>Edit<br>Help | Model         Inviscid         Laminar         Spalart-Allmaras (1 eqn)         & k-epsilon (2 eqn)         Transition k-kl-omega (3 eqn)         Transition SST (4 eqn)         Reynolds Stress (5 eqn)         Scale-Adaptive Simulation (SAS)         k-epsilon Model         @ Standard         Realizable         Near-Wall Treatment         Standard Wall Functions         @ Enhanced Wall Functions         @ Enhanced Wall Treatment         User-Defined Wall Functions         Enhanced Wall Treatment Options         If Pressure Gradient Effects | Model Constants Cmu 0.09 C1-Epsilon 1.44 C2-Epsilon 1.92 TKE Prandtl Number 1 User-Defined Functions Turbulent Viscosity none Prandtl Numbers TKE Prandtl Number TDR Prandtl Number none  Cance Help Cance Help |

6.5 Problem Setup > Materials > Fluid > air > Create/Edit. Change the fluid properties and then click Change/Create then close window

| Problem Setup                                                                                                    | Materials          | Create/Edit Mate                                        | erials                                |                                                  |        | <b>x</b>           |
|----------------------------------------------------------------------------------------------------|--------------------|---------------------------------------------------------|---------------------------------------|--------------------------------------------------|--------|--------------------|
| General<br>Models<br>Materials                                                                                                    | Materials<br>Fluid | Name                                                    |                                       | Material Type<br>fluid                           | •      | Order Materials by |
| Phases<br>Cell Zone Conditions<br>Boundary Conditions<br>Mesh Interfaces<br>Dynamic Mesh<br>Beference Values                                                                         | Solid<br>aluminum  | Chemical Formula                                        |                                       | FLUENT Fluid Materials<br>air<br>Mixture<br>none | •      |                    |
| Solution Solution<br>Solution Methods<br>Solution Controls<br>Monitors<br>Solution Initialization<br>Calculation Activities<br>Run Calculation<br>Results<br>Graphics and Animations |                    | Properties<br>Density (kg/m3) (<br>Viscosity (kg/m-s) ( | constant<br>1<br>constant<br>0.000147 | Edt                                              |        | _                  |
| Plots<br>Reports                                                                                                    | Create/Edit Delete |                                                         | Change/Create                         | Delete Clos                                      | e Help |                    |

6.6 Problem Setup > Boundary Conditions > Zone > inlet > Edit. Change parameters as per below and click OK.

| Problem Setup                                                        | Boundary Conditions                             | Velocity Inlet                                        |
|----------------------------------------------------------------------|-------------------------------------------------|-------------------------------------------------------|
| General<br>Models<br>Materials                                       | Zone<br>bottom_wall                             | Zone Name<br>inlet                                    |
| Phases<br>Cell Zone Conditions<br>Boundary Conditions                | interior-surface_body<br>outlet<br>surface_body | Momentum Thermal Radiation Species DPM Multiphase UDS |
| Mesh Interfaces<br>Dynamic Mesh<br>Reference Values                  | top_wall                                        | Veloaty Specification Method Components               |
| Solution                                                             |                                                 | Supersonic/Initial Gauge Pressure (pascal) 0 constant |
| Solution Controls<br>Monitors                                        |                                                 | X-Velocity (m/s) 1.25 constant V                      |
| Solution Initialization<br>Calculation Activities<br>Run Calculation |                                                 | Y-velocity (m/s) 0 constant                           |
| Results                                                              | Phace Type TD                                   | Specification Method K and Epsilon                    |
| Plots<br>Reports                                                     | mixture velocity-inlet 10015                    | Turbulent Kinetic Energy (m2/s2) 0.0018 constant      |
|                                                                      | Edit Copy Profiles                              | Turbulent Dissipation Rate (m2/s3) 9,63e-05           |
|                                                                      | Display Mesh Periodic Conditions                | OK Cancel Help                                        |

6.7 Problem Setup > Boundary Conditions > Zone > outlet > Edit. Change parameters as per below and click OK.

| Problem Setup                                                                                                    | Boundary Conditions                                                                                                    | Pressure Outlet                                                                                                    |
|----------------------------------------------------------------------------------------------------|----------------------------------------------------------------------------------------------------|----------------------------------------------------------------------------------------------------|
| General<br>Models<br>Materials<br>Phases<br>Cell Zone Conditions<br>Boundary Conditions<br>Dynamic Mesh<br>Reference Values<br>Solution<br>Solution Methods<br>Solution Controls<br>Monitors<br>Solution Initialization<br>Calculation Activities<br>Run Calculation<br>Results<br>Graphics and Animations<br>Plots<br>Reports | Zone<br>Dottom_wall<br>interior-surface_body<br>outlet<br>surface_body<br>top_wall<br>Phase<br>mixture<br>Type<br>ID<br>ID<br>ID<br>ID<br>ID<br>ID<br>ID<br>ID<br>ID<br>ID | Zone Name<br>outiet<br>Momentum Thermal Radiation Species DPM Multiphase UDS<br>Gauge Pressure (pascal) 0 constant •<br>Backflow Direction Specification Method Normal to Boundary •<br>Average Pressure Specification<br>Target Mass Flow Rate<br>Turbulence<br>Specification Method K and Epsilon •<br>Backflow Turbulent Kinetic Energy (m2/s2<br>Backflow Turbulent Dissipation Rate (m2/s2<br>0.0035 constant • |
|                                                                                                    | Display Mesh Periodic Conditions                                                                                                    |                                                                                                    |

6.8 Problem Setup > Reference Values. Change reference values as per below.

| Problem Setup                               | Reference Values        |          |
|---------------------------------------------|-------------------------|----------|
| General<br>Models<br>Materials<br>Phases    | Compute from            | •        |
| Cell Zone Conditions<br>Boundary Conditions | Area (m2)               | 0.25     |
| Mesh Interfaces<br>Dynamic Mesh             | Density (kg/m3)         | 1        |
| Reference Values<br>Solution                | Depth (m)               | 1        |
| Solution Methods<br>Solution Controls       | Enthalpy (j/kg)         | 0        |
| Monitors<br>Solution Initialization         | Length (m)              | 1        |
| Run Calculation                             | Pressure (pascal)       | 0        |
| Graphics and Animations                     | Temperature (k)         | 288.16   |
| Plots<br>Reports                            | Velocity (m/s)          | 1.25     |
|                                             | Viscosity (kg/m-s)      | 0.000147 |
|                                             | Ratio of Specific Heats | 1.4      |
|                                             | Reference Zone          |          |

## 7. Solve

7.1 Solution > Solution Methods. Change the solution methods as per below.

| Problem Setup                                                                                                    | Solution Methods                                                                                                    |   |
|----------------------------------------------------------------------------------------------------|----------------------------------------------------------------------------------------------------|---|
| General<br>Models<br>Materials<br>Phases<br>Cell Zone Conditions                                                                      | Pressure-Velocity Coupling<br>Scheme<br>SIMPLE   Sobatial Discretization                                                                           |   |
| Mesh Interfaces<br>Dynamic Mesh<br>Reference Values                                                                                   | Gradient<br>Green-Gauss Cell Based                                                                                                    | Â |
| Solution<br>Solution Methods<br>Solution Controls<br>Monitors<br>Solution Initialization<br>Calculation Activities<br>Run Calculation | Pressure<br>Second Order ▼<br>Momentum<br>Second Order Upwind ▼<br>Turbulent Kinetic Energy<br>Second Order Upwind ▼<br>Turbulent Dissipation Rate | Ш |
| Results<br>Graphics and Animations<br>Plots<br>Reports                                                                                | Second Order Upwind       Transient Formulation                                                                                                    | Ŧ |

7.2 Solution > Monitors > Residuals > Edit. Change convergence criterions to 1e-5 and click OK.

| Problem Setup                       | Monitors                                | Residual Monitors   |                       | ×                     |
|-------------------------------------|-----------------------------------------|---------------------|-----------------------|-----------------------|
| General                             | Residuals, Statistic and Force Monitors | Options             | Equations             |                       |
| Models                              | Residuals - Print, Plot                 | Print to Console    |                       | 1e-3 A                |
| Materials                           | Statistic - Off                         | I Plot              | x-velocity            | 1e-5                  |
| Cell Zone Conditions                | Drag - Off                              | Window              |                       |                       |
| Boundary Conditions                 | Moment - Off                            |                     | y-velocity 🔽          | 1e-5                  |
| Mesh Interfaces                     |                                         | Curves Axes         |                       |                       |
| Dynamic Mesh                        | Edit                                    | Iterations to Plot  | K V                   | 1e-5                  |
| Reference Values                    |                                         | 1000                | epsilon               | 1e-5                  |
| Solution                            | Surface Monitors                        |                     |                       | · · ·                 |
| Solution Methods                    |                                         |                     | Residual Values       | Convergence Criterion |
| Solution Controls                   |                                         | Iterations to Store | Normalize Iterations  | absolute 👻            |
| Monitors<br>Solution Initialization |                                         | 1000                | 5                     |                       |
| Calculation Activities              |                                         |                     |                       |                       |
| Run Calculation                     |                                         |                     | Scale                 |                       |
| Results                             | Create Edit Delete                      |                     | Compute Local Scale   |                       |
| Graphics and Animations             | Volume Monitors                         |                     |                       |                       |
| Plots                               |                                         | OK Pla              | ot Renormalize Cancel | Help                  |
| Reports                             |                                         |                     |                       |                       |

7.3 Solutions > Solution Initialization. Change parameters as per below and click initialize.

| Problem Setup                                                                                         | Solution Initialization                                                                                         |
|----------------------------------------------------------------------------------------------------|----------------------------------------------------------------------------------------------------|
| General<br>Models<br>Materials<br>Phases<br>Cell Zone Conditions<br>Boundary Conditions               | Initialization Methods           Hybrid Initialization           Standard Initialization           Compute from |
| Mesh Interfaces<br>Dynamic Mesh<br>Reference Values                                                   | Reference Frame     @ Relative to Cell Zone                                                                     |
| Solution<br>Solution Methods                                                                          | Absolute  Initial Values                                                                                        |
| Solution Controls<br>Monitors<br>Solution Initialization<br>Calculation Activities<br>Pun Calculation | Gauge Pressure (pascal)                                                                                         |
| Results                                                                                               | x velocity (m/s) 0.887                                                                                          |
| Plots<br>Reports                                                                                      | Y Velocity (m/s)                                                                                                |
|                                                                                                    | Turbulent Kinetic Energy (m2/s2) 0.0018                                                                         |
|                                                                                                    | Turbulent Dissipation Rate (m2/s3)<br>9.63e-05                                                                  |
|                                                                                                    |                                                                                                    |
|                                                                                                    | Initialize Reset Patch Reset DPM Sources Reset Statistics                                                       |

7.4 Solution > Run Calculation. Change number iterations to 10,000 and click Calculate.

| Problem Setup                                                                | Run Calculation         |                     |
|------------------------------------------------------------------------------|-------------------------|---------------------|
| General<br>Models                                                            | Check Case              | Preview Mesh Motion |
| Materials<br>Phases                                                          | Number of Iterations    | Reporting Interval  |
| Cell Zone Conditions                                                         | 10000                   | 1                   |
| Boundary Conditions<br>Mesh Interfaces<br>Dynamic Mesh<br>Reference Values   | Profile Update Interval |                     |
| Solution                                                                     | Data File Quantities    | Acoustic Signals    |
| Solution Methods<br>Solution Controls<br>Monitors<br>Solution Initialization | Calculate               | ]                   |
| Calculation Activities<br>Run Calculation                                    | Help                    |                     |
| Results                                                                      |                         |                     |
| Graphics and Animations<br>Plots<br>Reports                                  |                         |                     |

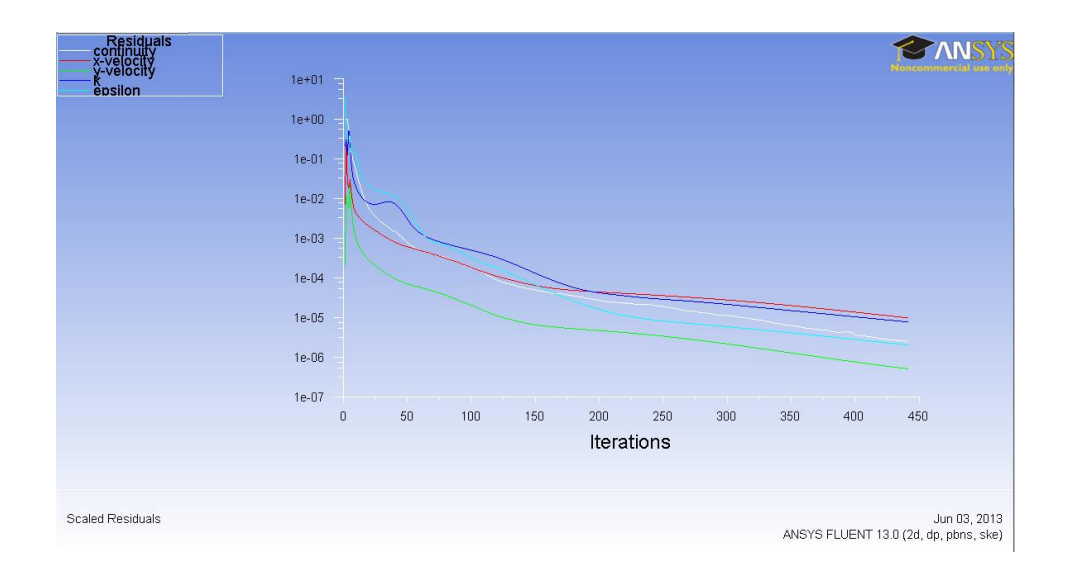

# 8. Post Processing

8.1 Surface > Line/Rake. Create 7 Lines at the given location on the table.

| Surface | Display R | eport Parallel | View      | Help         |           |              |     |
|---------|-----------|----------------|-----------|--------------|-----------|--------------|-----|
| Zor     | ne        | 💶 Line         | /Rake S   | urface       |           |              | 8   |
| Par     | tition    | Options        | ;         | Туре         | Numbe     | er of Points |     |
| Poi     | nt        | 🗆 Lin          | e Tool    | Line 🔹       | 10        |              |     |
| Lin     | e/Rake    | Re             | eset      |              |           |              |     |
| Pla     | ne        | End Poi        | nts       |              |           |              |     |
| Qu      | adric     | x0 (m          |           |              | v1 (m)    |              |     |
| Iso     | -Surface  | ~~ ("          | / /8      |              | ~* (***)  | 78           |     |
| Iso     | -Clip     | y0 (m          | -3.52     |              | y1 (m)    | 2            |     |
| Tra     | nsform    | 20 (m          | 0         |              | z1 (m)    | 0            |     |
| Ma      | nage      |                |           | Select Point | s with Mo | use          |     |
|         |           | New Su         | rface Nar | me           |           |              |     |
|         |           | positio        | on-1      |              |           |              |     |
|         |           |                | reate     | Manage       | Clos      | se He        | slp |

| Surface Name | x0    | y0      | x1    | y1 |
|--------------|-------|---------|-------|----|
| Position-1   | 78    | -3.52   | 78    | 2  |
| Position-2   | 82    | -4.23   | 82    | 2  |
| Position-3   | 86    | -4.9371 | 86    | 2  |
| Position-4   | 98    | -7.053  | 98    | 2  |
| Position-5   | 102   | -7.4    | 102   | 2  |
| Position-6   | 110   | -7.4    | 110   | 2  |
| Position-7   | 118.5 | -7.4    | 118.5 | 2  |

8.2 Define > Custom Field Function. Write the equation shown below and click Define. You will need to use the Field function and the buttons to enter the parameters. Definitions of the variables and custom field function that need to be defined are shown on table below.

| File Mesh                                                                                                    | Define                                                                            | Solve                                                                                                    | Adapt                                                                                 | Surface         | Display |
|----------------------------------------------------------------------------------------------------|-----------------------------------------------------------------------------------|----------------------------------------------------------------------------------------------------|---------------------------------------------------------------------------------------|-----------------|---------|
| Problem Setur<br>General<br>Models<br>Materials<br>Phases<br>Cell Zone Cc<br>Boundary C<br>Mesh Interf<br>Dynamic Me<br>Reference V<br>Solution Cor<br>Monitors<br>Solution Cor<br>Monitors<br>Solution Init<br>Calculation ,<br>Run Calcula<br>Besults | Gei<br>Ma<br>Ph.<br>Cei<br>Bo<br>Op<br>Me<br>Dyn<br>Me<br>Mit<br>Tu<br>Inju<br>DT | neral<br>odels<br>ases<br>Il Zone (<br>undary (<br>erating<br>ish Inter<br>namic N<br>esh Mor<br>king Pla<br>rbo Top<br>ections<br>RM Ray | Condition<br>Condition<br>Condition<br>faces<br>faces<br>faces<br>faces<br>ology<br>s | ns<br>ns<br>ins |         |
| Graphics an<br>Plots                                                                                                    | She                                                                               | ell Cond                                                                                                    | luction V                                                                             | Valls           |         |
| Reports                                                                                                    | Pai<br>Pro<br>Un<br>Use                                                           | ameter:<br>ofiles<br>its<br>er-Defin                                                                                                    | ed                                                                                    |                 | ŀ       |

| Custom Field Function Calculator                                                                                                    | 144.0                                                                                                    | × |  |
|----------------------------------------------------------------------------------------------------|----------------------------------------------------------------------------------------------------|---|--|
| Definition           10 * Vx + x - 60           +         -         X         / y^x         ABS           INV         sin         cos         tan         In         log10           0         1         2         3         4         SQRT           5         6         7         8         9         CE/C           (         )         PI         e         .         DEL           New Function Name         u*10+x         .         .         . | Select Operand Field Functions from         Field Functions         Mesh         X-Coordinate         Select |   |  |
| Define Manage Close Help                                                                                                    |                                                                                                    |   |  |

| Function Name | Definition                   |  |
|---------------|------------------------------|--|
| u*10+x        | 10*Vx+x-60                   |  |
| k*500+x       | 500*turb-kinetic-energy+x-60 |  |

8.3 Refer to previous instruction for plotting streams, velocity vectors and pressure distributions. Additionally you can compare EFD and CFD using the custom field functions as per below.

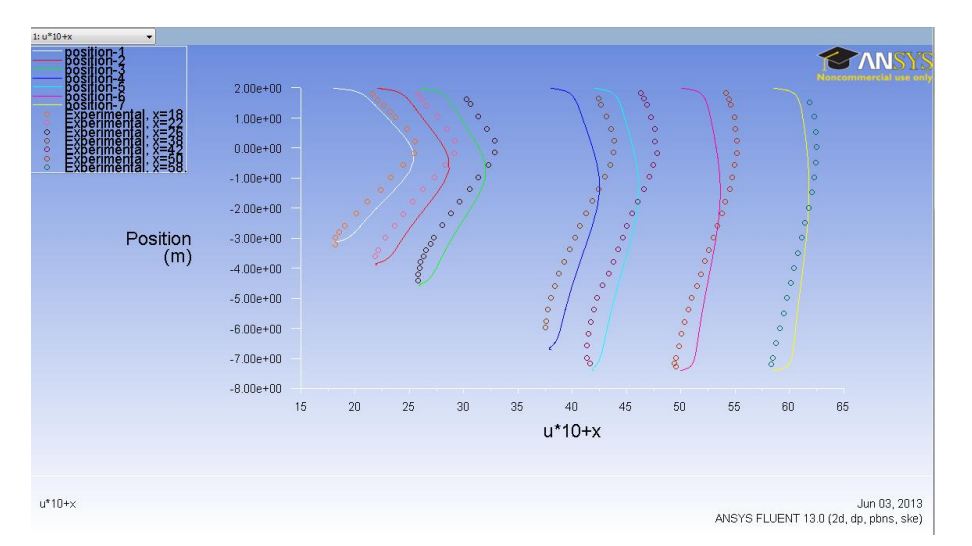

# 9. Exercises

You need to complete the following assignments and present results in your lab reports following the lab report instructions.

# **Simulation of Turbulent Flow in an Asymmetric Diffuser**

- You can save each case file for each exercise using "file" → "save as"
- Otherwise stated, use the parameters shown in the instruction.

#### 1. Simulation of turbulent diffuser flows without separation

- a. Iterate until the solution converges using the default values in the instructions, EXCEPT for the following parameters:
  - Diffuser half angle: 4 degree
  - Viscous model: v2f.
- b. Repeat 1.1 but use the k-ε model.
- c. Questions:
  - Do you observe separations in 1.1 or 1.2? (use streamlines)
  - What are the differences between 1.1 and 1.2 regarding modified u, modified TKE, and the variables in the following table?

| Turbulent<br>model        | Total pressure<br>difference (Pa) | Total friction<br>force on the<br>upper wall (N) |
|---------------------------|-----------------------------------|--------------------------------------------------|
| V2f                       |                                   |                                                  |
| k-e                       |                                   |                                                  |
| <b>Relative error (%)</b> |                                   |                                                  |

- **Figures to be saved** (for both 1.1 and 1.2): 1. XY plots for residual history, modified u vs. x and modified TKE vs. x, 2. Contours of pressure and contours of axial velocity.
- **Data to be saved:** the above table with values.

## 2. Simulation of turbulent diffuser flows with separation:

- d. Iterate until the solution converged using the default values in the instructions, except the following parameters:
  - Diffuser half angle: 10 degrees
  - Viscous model: v2f
- e. Repeat 2.1 but use the k-ε model.
- f. Questions:
  - Do you observe separations in d or e? (using streamlines)
  - Comparing with EFD data, what are the differences between 2.1 and 2.2 on the following aspects: (1). Modified velocity, (2). Modified TKE, (3). Skin friction factor on top and bottom walls, (4). Variables in the following table.

| Turbulent models | Total pressure | Total friction |  |
|------------------|----------------|----------------|--|
|                  | difference     | force on the   |  |

|                    | upper wall |
|--------------------|------------|
| V2f                |            |
| k-e                |            |
| Relative error (%) |            |

- If any separation shown, where is the separation point on the diffuser bottom wall (x=?) and where does the flow reattach to the diffuser bottom wall again (x=?) (hint: use wall friction factor)
- Do you find any separation on the top wall?
- **Figures to be saved** (for both 2.1 and 2.2): 1. Residual history, 2. Modified u vs. x with EFD data, 3. Modified TKE vs. x with EFD data, 4. Skin friction factor distributions on top and bottom walls with EFD data, 5. Contour of pressure, 6. Contour of axial velocity, 7. Velocity vectors and streamlines with appropriate scales showing the separation region if the simulation shows separated flows.
- Data to be saved: The above table with values.

### 3. Questions need to be answered in CFD Lab3 report:

- g. Questions in exercises 1-2.
- h. By analyzing the results from exercise 1 and exercise 2, what can be concluded about the capability of k- $\varepsilon$  and v2f models to simulate turbulent flows inside a diffuser with and without separations?